|         | 1= |
|---------|----|
| ( BIY ) | 15 |
|         | HA |

## 恒生銀行 HANG SENG BANK

| 8      | 账户服务             | ~                    | 投资概览                                      |                                                |                    | ♀ 投资购物车(0)                |
|--------|------------------|----------------------|-------------------------------------------|------------------------------------------------|--------------------|---------------------------|
| न्ह्री | 转账及缴费            | ~                    | <b>i</b> <u>恒生个人e-Banking</u> 和恒生Mobile A | App提供场外交易服务卖出约                                 | \$色零售债券,不设服务收费,投资; | 涉及风险,受条款及细则约束,            |
| Ð      | 外汇               | ~                    | 我的投资帐户                                    |                                                |                    |                           |
|        | 投资               | ^                    |                                           |                                                |                    | 总市值 ①                     |
|        | 投资概览             | >                    | 综合尸山<br>123-456789-888                    |                                                |                    | 港元 999,999.00<br>隐蔵资产配置 ヘ |
|        | 证券               | $\sim$               |                                           |                                                | 户口概览               | 市值                        |
|        | SimplyFund       | $\sim$               |                                           | ■ 证券                                           | 100%               | 港元999,999.00              |
|        | 基金投资             | ~                    |                                           | - 基金                                           | 0%                 | 港元 0.00                   |
| L      | 搜寻债券及<br>款证      | 存                    |                                           | <ul> <li>投资概览是以港元</li> <li>查阅外币参考汇价</li> </ul> | 等值计算和显示<br>和黄金参考价格 |                           |
|        | FX2              | $\sim$               |                                           |                                                |                    |                           |
|        | 外汇及贵金属孖<br>展买卖服务 | >                    | ■ 证券                                      |                                                |                    | 港元 999,999.00             |
|        | 保本投资存款           | $\sim$               | 证券投资组合<br>港股、A股遗、美股                       |                                                |                    | 买卖 查阅详情                   |
|        | ◎ 登.             | 入 <sup>2</sup><br>信者 | 个人e-banking<br>卷及存款证"                     | g·从左<br>> "搜寻                                  | 则选单点选<br>·债券及存款    | 5_"投资">                   |

| ロット 119     の     の     の     の     の     の     の     の     の     の     の     の     の     の     の     の     の     の     の     の     の     の     の     の     の     の     の     の     の     の     の     の     の     の     の     の     の     の     の     の     の     の     の     の     の     の      の      の | 接导供导及存取近 > 产品详确<br>DEC2023 | 买入                                                         |
|----------------------------------------------------------------------------------------------------|----------------------------|------------------------------------------------------------|
| 9.9999% 4.2340% 买入详情                                                                                                    | 港元 ③ 中度风险                  | 债券 / 存款证计算机                                                |
| 最低买卖金额/ 遗理金额<br>港元 500,000 / 港元 10,000                                                                                                    |                            | 機勝/存款运名称<br>Bond 001 1.0PCT 28DEC2023<br>指示性价格<br>99.9999% |
| 产品概览                                                                                                    |                            | 面值                                                         |
| 发行人<br>COMPANY A                                                                                                    | <sup>樂期</sup><br>政府债券      | 唐喻入质值 X 🗉 清输入金额开点击按钮进行计算。                                  |
| 担保人 ①<br>COMPANY B                                                                                                    | 行业能源                       | 展计和原<br>港元                                                 |
| 地位 ①<br>Subordinated                                                                                                    | 国家 / 地区<br>卡梯尔             | 描示性思慮                                                      |
| 产品风险程度 ①                                                                                                    |                            |                                                            |

## 如何经恒生个人 e-Banking买入"债券或存款证"

| 进阶搜寻                                                                                                    |                                                                         |
|----------------------------------------------------------------------------------------------------|-------------------------------------------------------------------------|
| 全機空、儒卷/在教证名称可编号                                                                                           | 俗币 準則                                                                   |
| 以关键字、债券 / 存款证名称或编号搜寻                                                                                      | 所有货币      Y      所有类别     Y                                             |
| 快速搜寻 美国企业债券 <sup>[1]</sup> 环境、社会及策治 <sup>[2]</sup> 存款证                                                    |                                                                         |
| 进阶筛选                                                                                                    | 收起内容 🔨                                                                  |
| 指示性到期孳患率(%)① 年期                                                                                           | 国家 / 地区                                                                 |
| 由 2 至 6 所有年期                                                                                              | ✓ 所有地区 (4) x ✓                                                          |
| ○○<br>产品风险程度 ① 信贷评级(穆迪/标准普尔) ②                                                                            | 行业                                                                      |
| 所有风险程度 (5) ×                                                                                              | ✓ 所有行业 (13) × ✓                                                         |
|                                                                                                    | 重设 搜寻                                                                   |
| 40个选项                                                                                                    | ② 词汇                                                                    |
| 产品名称 / 編号 <sup>[3]</sup> : 美別 / 货币 : 原商部率 語示性質編 : 指示性价 :<br>等部来 <sup>[5]</sup> : 後 <sup>[6]</sup> :<br>後部 | 最低災失                                                                    |
| Bond 0011.0PCT<br>28DEC2023                                                                               | 500,000.00<br><sup>-</sup> 中枢(系位 A3 / 888+ 日 / 3個月<br>マンジン第12月28<br>(又入 |
| 输入不同条件搜寻你的心水债                                                                                             | ,券或存款证 · 继而从选项 🧹                                                        |
| 清单中选择 <sup>,</sup> 并按"买入"以                                                                                | 了解更多相关的产品资料                                                             |

| 清参阅"俱参及守教证"之 重要反应撤出。                          |                                |           |                    |                                  |                     |  |
|-----------------------------------------------|--------------------------------|-----------|--------------------|----------------------------------|---------------------|--|
| 立指示                                           |                                |           |                    |                                  | ±# 1                |  |
| 所选债券 / 存款证资                                   | <b>1</b> 4                     |           |                    |                                  |                     |  |
| ##/312#9<br>A001                              | Bond 001 1.0PCT<br>28DEC2023   | 115<br>港元 | 道帝道的场 ①<br>99.999% | <sup>第六世影用單兒本</sup> ①<br>4.2340% | ##■①<br>2023年08月24日 |  |
| 风险接受程度/风雨<br>◎ 你所选择的产品的<br><sup>○</sup> 品风険程度 | <b>金程度 ○</b><br>风险程度相等於你的风险接受₹ | 程度。       | 你的风险接受程度           |                                  | ^                   |  |
| ③ 中度风险                                        |                                |           | ③ 中度风险             |                                  |                     |  |
| ● 此产品的投资年期                                    | 等同或短於你的安心投资年期                  |           |                    |                                  | ~                   |  |
|                                               |                                |           |                    |                                  |                     |  |

## 投资涉及风险。

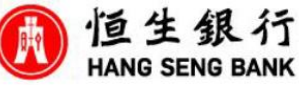

## 如何经恒生个人 e-Banking买入"债券或存款证"

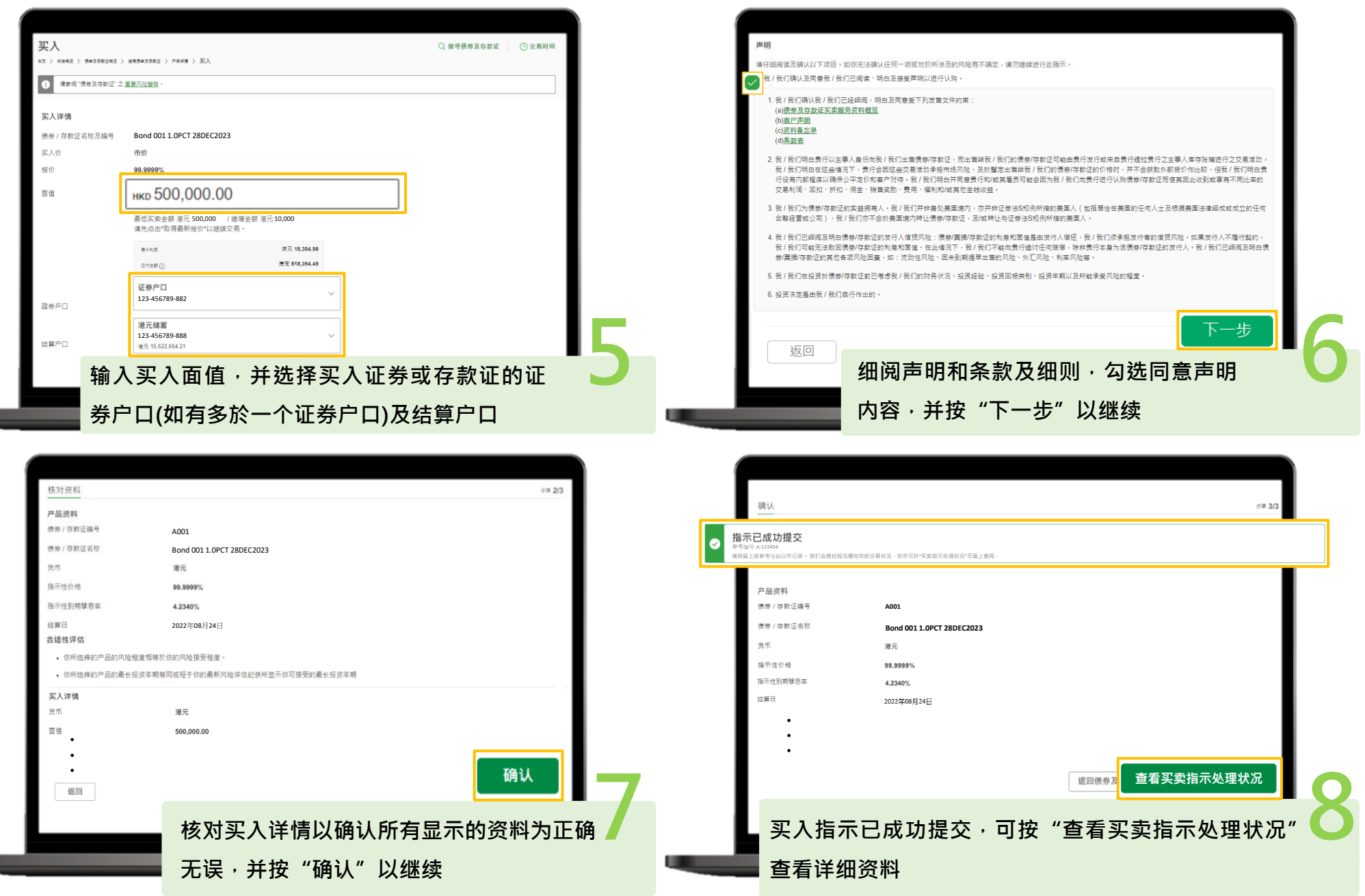

投资涉及风险。

PUBLIC